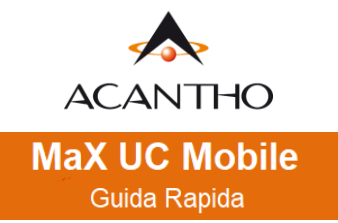

-Max UC MOBILE - PROFILO E IMPOSTAZIONI -DOWNLOAD E INSTALLAZIONE -CONTATTI -EFFETTUARE/RICEVERE UNA CHIAMATA -MEETING -CHAT TESTUALE -PRIVACY E SICUREZZA

# MaX UC Mobile

Usare il client MaX UC Mobile è come avere il proprio telefono fisso sui propri dispositivi mobile. È possibile fare e ricevere chiamate, mettere in attesa o trasferire le chiamate e fare conferenze a tre o più persone.

Le chiamate al loro numero principale squilleranno simultaneamente su questi dispositivi, senza necessità di inoltro manuale. Le chiamate in uscita sono altrettanto facili da effettuare.

Chiamando da MaXUC Mobile il destinatario visualizzerà il numero del telefono fisso (es. ufficio) collegato all'applicazione.

Si può usare MaX UC anche per mandare messaggi istantanei, per trasferire file e per inviare il proprio stato di "Presenza" ad altri colleghi della propria azienda che utilizzano MaX UC (su PC o smartphone).

## **DOWNLOAD E INSTALLAZIONE**

MaX UC Mobile è supportato solo da dispositivi mobili equipaggiati con: Android 6.0 e versioni successive iOS 13.0 o versioni successive.

Il download dell'applicazione MaX UC avviene attraverso App Store di Apple e Google Play Store

- Consultazione e download dei manuali Acantho (Desktop/Mobile) sono disponibili al seguente URL: <u>https://www.acantho.it/assistenza/</u>
- Download del client MaX UC Desktop (Windows e Mac) e link agli store Apple e Google per la versione Mobile al seguente URL: <a href="https://cloudpbx.acantho.it/">https://cloudpbx.acantho.it/</a> (Accedere con le proprie credenziali Download dei client nella sezione Supporto a fondo pagina).

Versione 1.1 – Dicembre 2022

Pag. 1 di 27

## ACCESSO TRAMITE USERNAME E PASSWORD E QR CODE

Al primo avvio terminata la guida introduttiva, Max UC propone la schermata seguente che permette di selezionare come accedere all'applicazione. Scegliere se accettare un **invito via mail** (si aprirà il client), se scansionare il **QR code** oppure **accedere manualmente** e procedere in autonomia.

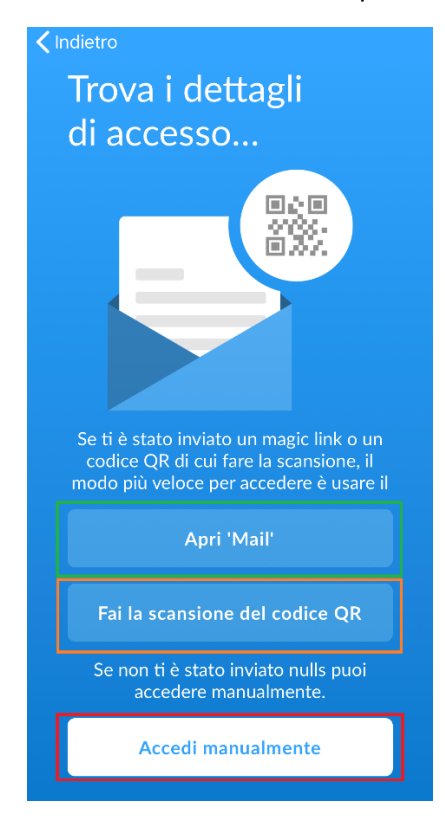

Proseguendo ci viene chiesto di scegliere un numero di cellulare per spostare la chiamata sul proprio numero (utilizzando la connessione cellulare) in caso di rete dati 3G o WiFi instabile o assente.

Questa configurazione è comunque sempre accessibile dalle impostazioni di MaXUC

Pag. 2 di 27

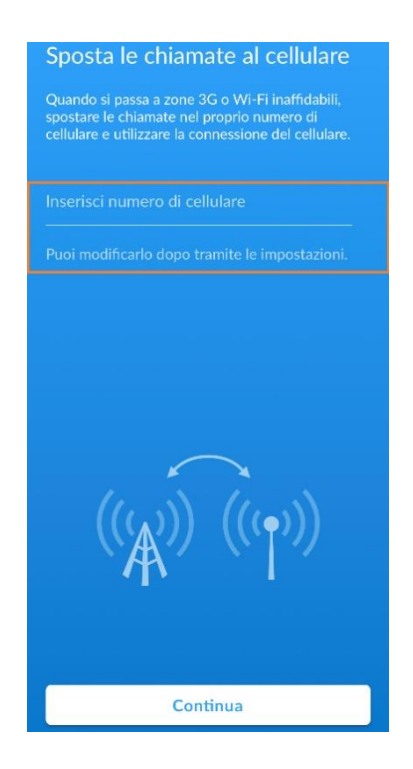

Per utilizzare il client MaX UC occorre comunque eseguire l'accesso con **username/numero di telefono** e **password** che sono stati **forniti in fase di attivazione** del servizio Cloud PBX.

Se non si dispone di queste informazioni, occorre contattare il Servizio Clienti Acantho al Numero Verde 800-895000

In caso di configurazione manuale **selezionare Acantho** dall'elenco dei provider, procedere con i termini d'uso e inserire le credenziali di accesso (username/numero di telefono e password)

| K Termini d'uso                                    |          | <        | Accedi                                                       | í                |
|----------------------------------------------------|----------|----------|--------------------------------------------------------------|------------------|
| Continuando, accetti i MaX UC termini d'uso.       |          |          |                                                              | Ю                |
| Consenti le chiamate in arrivo                     |          | - Lo     | g in con il tuo Acantho acco                                 | unt              |
| Consenti le chiamate in uscita                     |          | ******** | ,<br>*****                                                   | 0                |
| Visualizza MaX UC condizioni d'uso                 | >        | O Ri     | corda password                                               |                  |
|                                                    |          | -        | Accedi                                                       |                  |
| MaX UC non può essere usato per le<br>di emergenza | chiamate | Se hai   | dimenticato la password, si<br>intattare l'operatore telefon | prega di<br>ico. |

La scansione del QR code accessibile da MaX UC (e anche da fotocamera se la funzione è supportata) permette di raggiungere la schermata di login con già selezionato Acantho come provider

Pag. 3 di 27

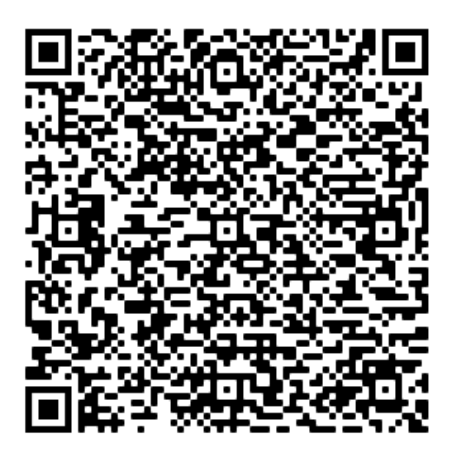

Successivamente si accettano i Termini d'uso e si passa alla schermata di accesso

| C Termini d'uso                                             | K Accedi                                                                         | í  |
|-------------------------------------------------------------|----------------------------------------------------------------------------------|----|
| Continuando, accetti i MaX UC termini d'uso.                |                                                                                  | ,  |
| Consenti le chiamate in arrivo                              | Log in con il tuo Acantho account                                                |    |
| Consenti le chiamate in uscita                              | )                                                                                | •  |
| Visualizza MaX UC condizioni d'uso                          | Ricorda password                                                                 |    |
|                                                             | Accedi                                                                           |    |
| MaX UC non può essere usato per le chiamate<br>di emergenza | Se hai dimenticato la password, si prega d<br>contattare l'operatore telefonico. | li |

E' comunque possibile Partecipare ad una Riunione se in possesso di un link di invito o compilando il campo Identificativo Riunione senza effettuare l'accesso al proprio account.

|                           | 8                                                                                           |
|---------------------------|---------------------------------------------------------------------------------------------|
|                           | Visualizza Nome                                                                             |
|                           | Identificativo di Riunione                                                                  |
| Accedi                    | Partecipa alla Riunione                                                                     |
| Partecipa ad una Riunione | Se hai ricevuto un link di invito, premi di nuovo<br>sul link per partecipare alla riunione |

## **PROFILO E IMPOSTAZIONI**

Versione 1.1 – Dicembre 2022

Pag. 4 di 27

## ACANTHO S.p.A.

## Selezionando l'icona di stato in alta destra si accede alla schermata Profilo e Impostazioni

| Altro                                     | ×                                           |                                                                                                    |
|-------------------------------------------|---------------------------------------------|----------------------------------------------------------------------------------------------------|
| Profilo & Impostazioni Chiudi             | Profilo & Impostazioni Chiudi               | Profilo & Impostazioni Chiudi                                                                                  |
|                                           | CHAT                                        | CONTATTI                                                                                                    |
|                                           | Profilo Chat 05912345678 @ams.acantho.it >  | STATISTICHE                                                                                                    |
|                                           | Riproduci un tono in caso di nuovi me       | Raccogli dati di utilizzo                                                                                      |
| Mario Rossi<br>059123456                  | Mario Rossi Conferma Lasciare Conversazione |                                                                                                    |
|                                           | Conferma Cancellazione Conversazione        | dello stesso allo sviluppatore della<br>applicazione, al proprio fornitore del<br>servizio oppure ad entrambi. |
| Call Manager Disponibile >                | VIDEOCHIAMATE                               |                                                                                                    |
| IMPOSTAZIONI DELL'ACCOUNT                 | Invia video ad alta risoluzione             | Tour introduttivo >                                                                                            |
| Password ****** >                         | È sconsigliato inviare video ad alta        | MaX UC Contratto Europeo di Licenza (EULA) >                                                                   |
| Email di account mariorossi@example.com > | risoluzione su retrar quanta interiore.     | Info >                                                                                                    |
| CHIAMATE                                  | CONTATTI                                    | Segnala un problema                                                                                            |
| Modalità di chiamata Chiamata Internet >  | Mostra Tutti i contatti >                   |                                                                                                    |
| Numero di cellulare Non impostato >       | Origine del Contatto Solo Contatti nel Ne > | Disconnettiti >                                                                                                |

## Selezionando Call Manager

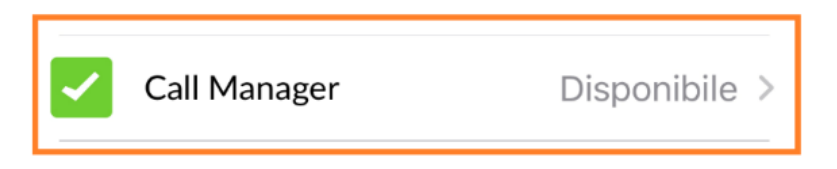

È possibile scegliere lo stato di presenza

Decidi come gestire le tue chiamate:

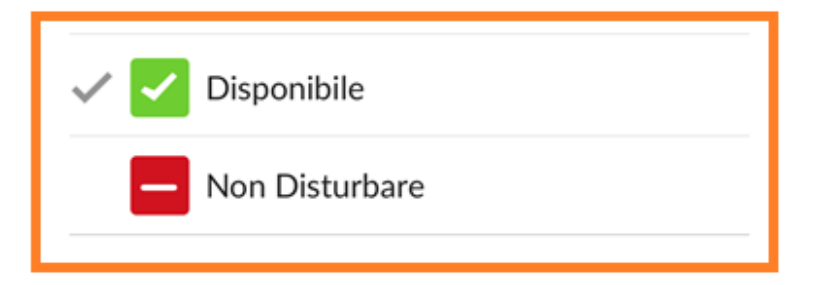

Se viene attivata l'opzione Non Disturbare è comunque possibile ricevere chiamate da numeri selezionati

Versione 1.1 – Dicembre 2022

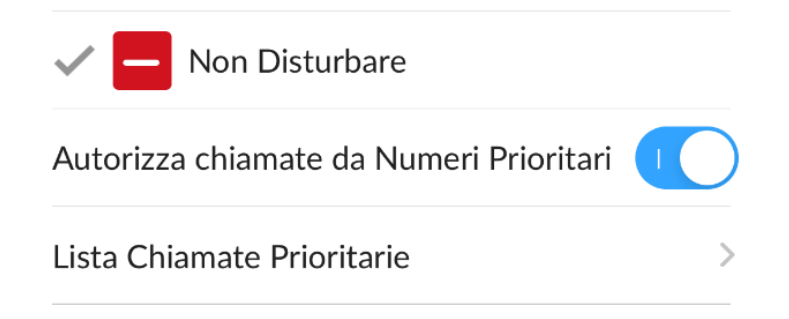

Entrambe le opzioni permettono di gestire le chiamate e di inoltratre le chiamate ad un altro numero

Scegli a quali telefoni inviare le chiamate

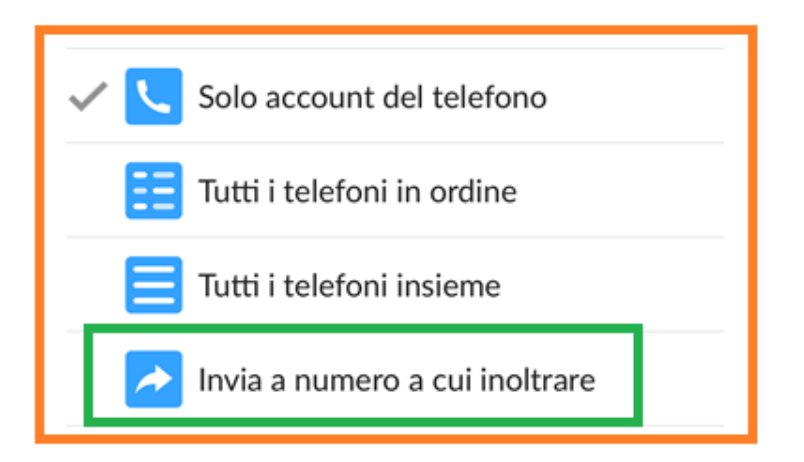

Per inserire il numero di telefono sul quale deviare le chiamate, scegliere **Inoltro del Numero** e proseguire digitandone uno (es. numero cellulare) oppure selezionare un contatto

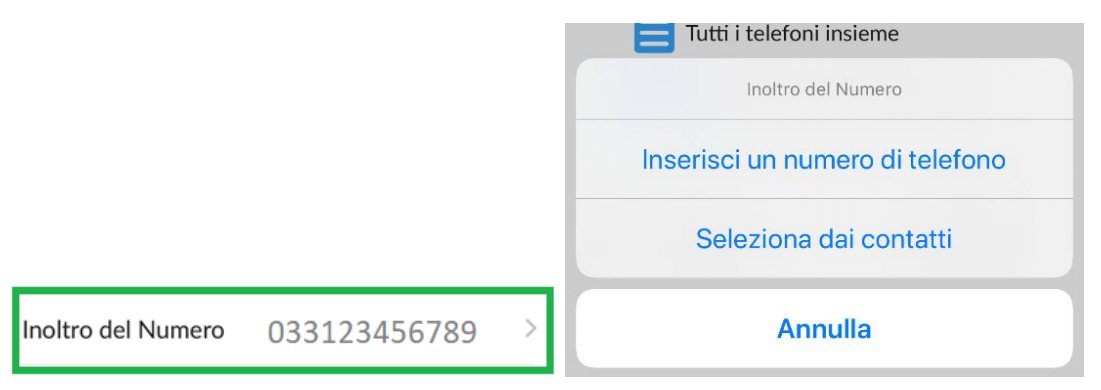

Proseguendo nella schermata, le impostazioni dell'account permettono di *cambiare la password* e di scegliere una *mail valida* anche per l'accesso

|                                           | Annulla      | Email di account                                            | Salva      |
|-------------------------------------------|--------------|-------------------------------------------------------------|------------|
|                                           |              |                                                             |            |
|                                           | marioross    | si@exemple.com                                              | $\odot$    |
| IMPOSTAZIONI DELL'ACCOUNT                 | L'email è    | e richiesta per migliorare la si<br>della password.         | curezza    |
| Password ****** >                         | Login dell'e | mail                                                        | 0          |
| Email di account mariorossi@exemple.com > |              |                                                             |            |
|                                           | Usa il login | dell'email per accedere al tu<br>usando l'email di account. | io account |

Il Numero di Cellulare permette di spostare le chiamate sulla sim dello smartphone in caso di assenza linea dati,

mentre la modalità di chiamata da accesso alle impostazioni suoneria, WIFi e alle Opzioni Avanzate

Impostazioni Modalità di chiamata

### CHIAMATA INTERNET

Le chiamate business sono effettuate e ricevute tramite l'app e usando la connessione dati.

| CLU |      | 4 ^ 7 |  |
|-----|------|-------|--|
| CH  | IAIV | IAI   |  |
|     |      |       |  |

| Madalità di chiamata | Chiamata Internet   | Suoneria                            | Default >   |
|----------------------|---------------------|-------------------------------------|-------------|
|                      | Chiamata internet 7 | Effettua chiamate soltanto su Wi-Fi | 0           |
| Numero di cellulare  | Non impostato >     | Opzioni avanzate Chiedi prima di c  | ogni chia > |

Le impostazioni avanzate consentono di impostare le chiamate in uscita, compresa la possibilità di chiamare paertendo dalla tastiera di default dello smartphone con pianotariffario *sim*.

| Indietro Opzioni avanzate                                                 | Indietro Opzioni avanzate                                                                                                    | Indietro Opzioni avanzate                                                                                 |
|---------------------------------------------------------------------------|----------------------------------------------------------------------------------------------------|----------------------------------------------------------------------------------------------------|
| Scegli come effettuare chiamate in uscita.                                | Scegli come effettuare chiamate in uscita.                                                                                                    | Scegli come effettuare chiamate in uscita.                                                                |
| Usa comportamento default 🗸 🗸                                             | Usa comportamento default                                                                                                    | Usa comportamento default                                                                                 |
| Chieme delle testiere dell'iDhane                                         | Chiama dalla tastiera dell'iPhone                                                                                                    | Chiama dalla tastiera dell'iPhone                                                                         |
|                                                                           | Richiedi richiamata                                                                                                    | Dichiadi richiamata                                                                                       |
| Richiedi richiamata                                                       | Chiedi prima di ogni chiamata                                                                                                    |                                                                                                    |
| Chiedi prima di ogni chiamata                                             | Le chiamate in uscita saranno effettuate digitando                                                                                                    | Chiedi prima di ogni chiamata                                                                             |
| Le chiamate in uscita verranno effettuate usando la<br>modalità chiamata. | il numero sull'app standard del telefono. La<br>chiamata sarà quindi effettuata usando il piano<br>tariffario della tua SIM con il numero ad essa<br>associato. | La richiamata genera una chiamata dal servizio<br>MaX UC ad ogni numero di telefono a cui hai<br>accesso. |

Versione 1.1 – Dicembre 2022

Pag. 7 di 27

Scegli come effettuare chiamate in uscita.

| Usa comportamento default                                                                       |                              |                 |                 |              |             |   |
|-------------------------------------------------------------------------------------------------|------------------------------|-----------------|-----------------|--------------|-------------|---|
| Chiama dalla tastiera dell'iPhone                                                               |                              |                 |                 |              |             |   |
| Richiedi richiamata                                                                             |                              |                 | Indietro Nu     | umeri di ric | hiamata     |   |
| Chiedi prima di ogni chiamata 🗸                                                                 |                              |                 |                 |              |             |   |
| Le chiamate in uscita richiederanno sempre<br>conferma di come desideri effettuare la chiamata. | OPZIONI DI RICHIAMATA        |                 | Telefono dell'a | ccount       | 05912345678 | > |
| La richiamata genera una chiamata dal servizio<br>MaX UC ad ogni numero a cui hai accesso.      | Numeri di richiamata         | 1 Numero >      |                 |              |             |   |
| Questo è utile quando la tuo connessione di rete è                                              | Numero di richiamata default | Chiedi sempre > | Aggiungi nuov   | o numero     |             | > |

## Impostazioni Chat e Videochiamate

| Profilo & Impostazioni                                                  | Chiudi           |
|-------------------------------------------------------------------------|------------------|
| CHAT                                                                    |                  |
| Profilo Chat 05912345678@ams.ac                                         | antho.it >       |
| Riproduci un tono in caso di nuovi me                                   |                  |
| Conferma Lasciare Conversazione                                         |                  |
| Conferma Cancellazione Conversazior                                     | ne 🕕             |
| VIDEOCHIAMATE                                                           |                  |
| Invia video ad alta risoluzione                                         | $\bigcirc \circ$ |
| È sconsigliato inviare video ad<br>risoluzione su reti di qualità infer | alta<br>riore.   |

## Impostazioni Contatti

#### CONTATTI

| Mostra | Tutti i contatti 🔅 | > |
|--------|--------------------|---|
|        |                    |   |

Origine del Contatto Solo Contatti nel Ne... >

## Selezionando Mostra

#### CONTATTI

Mostra

Tutti i contatti 🗦

Origine del Contatto Solo Contatti nel Ne... >

Versione 1.1 – Dicembre 2022

Pag. 8 di 27

Scegliere se mostrare tutti i contatti o limitare la visualizzazione ai soli contatti che includono il numero di telefono

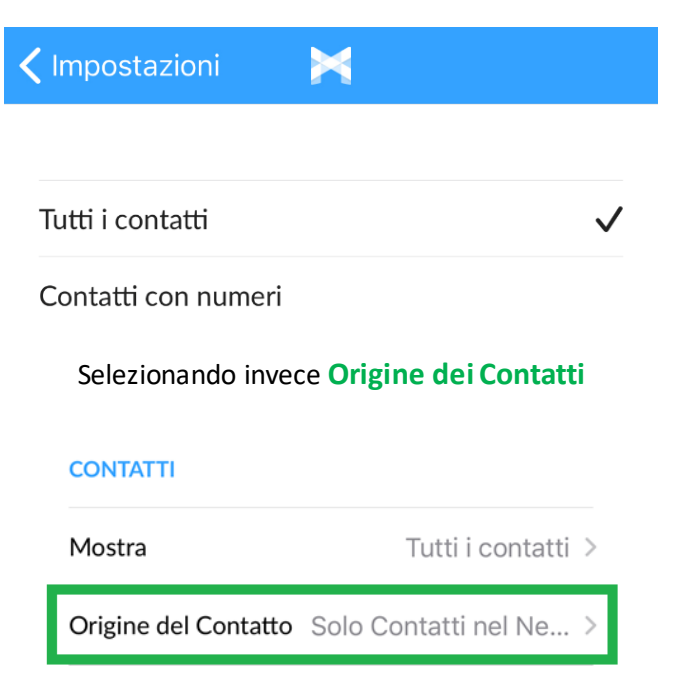

E' possibile scegliere quali contatti visualizzare: tutti i contatti, locali o Network

| 🗸 Impostazioni 🛛 🔀        |              |
|---------------------------|--------------|
|                           |              |
| Tutte                     |              |
| Solo Contatti Locali      |              |
| Solo Contatti nel Network | $\checkmark$ |

Il resto della schermata è dedicato principalmente a Statistiche, Tutorial, Dati Raccolti.

Disconnettiti equivale al Logout

Pag. 9 di 27

| STATISTICHE                                                                                                    |        |
|----------------------------------------------------------------------------------------------------|--------|
| Raccogli dati di utilizzo                                                                                                    | 0      |
| Aiuta a sviluppare questo prodotto<br>inviando proprie informazioni e dati di<br>dello stesso allo sviluppatore della<br>applicazione, al proprio fornitore de<br>servizio oppure ad entrambi. | uso    |
| Tour introduttivo                                                                                                    | >      |
| MaX UC Contratto Europeo di Licenza (E                                                                                                    | ULA) > |
| Info                                                                                                    | >      |
| Segnala un problema                                                                                                    | >      |
|                                                                                                    |        |
| Disconnettiti                                                                                                    | >      |

## CONTATTI

Di seguito un esempio della schermata contatti, in alto la barra dei Preferiti, sotto invece i contatti

che appariranno in ordine alfabetico

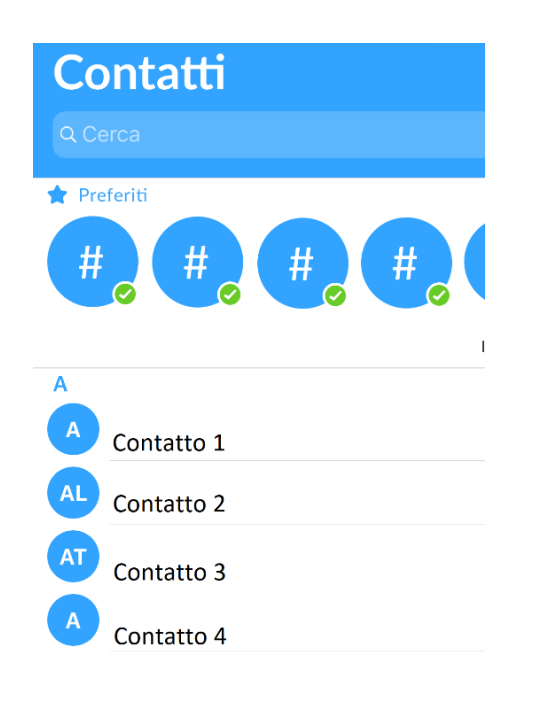

Per aggiungere un contatto premere il pulsante 🙂 in basso a destra

Versione 1.1 – Dicembre 2022

Pag. 10 di 27

### ACANTHO S.p.A.

| AF | Aca | ntho F  | +                       |      |  |
|----|-----|---------|-------------------------|------|--|
|    |     | E cc    | ompilare i dati richies | ti   |  |
|    |     | Annulla | Aggiungi Contatto       | Fine |  |

| Nome                                        |   |
|---------------------------------------------|---|
| Cognome                                     |   |
| Telefono                                    |   |
| Abitazione > Telefono                       |   |
| Chat                                        |   |
| Selezionare un indirizzo per abilitare chat | > |
| Email                                       |   |
|                                             |   |

Selezionando un contatto si accede alla schermata dedicata, premendo 🔀 il contatto viene aggiunto ai preferiti

| 🗸 Contatti                    | Visualizz       | a contatto          |                  |                              |             |      |         |
|-------------------------------|-----------------|---------------------|------------------|------------------------------|-------------|------|---------|
|                               | Maric<br>In L   | R<br>Rossi<br>inea  |                  |                              |             |      |         |
| Chiama                        | (M)<br>Chat     | <b>L</b><br>Meeting | <b></b><br>Altro | Contatti Colleg<br>Aziendale | gati        |      |         |
| Telefono                      |                 |                     |                  | Mario Ro                     | ossi        |      |         |
| <b>05912345679</b><br>ufficio |                 |                     | <b>L</b> SMS     | CommPor<br>Mario Ro          | tal<br>Issi |      |         |
| 5679<br>interfono             |                 |                     | L                | IM<br>Mario Ro               | ossi        |      |         |
| Chat                          |                 |                     |                  |                              |             | •    |         |
| 059123456<br>MaX UC char      | 79@ams.aca<br>t | antho.it            | M                | Contatti                     | Telefono    | Chat | Meeting |

Nell parte superiore della schermata è presente la prima serie di opzioni relative al contatto scelto, permettono di:

| Versione 1.1 – Dicembre 2022 | V | /ersi | one | 1.1 | - <b>L</b> | Dicem | bre | 2022 |
|------------------------------|---|-------|-----|-----|------------|-------|-----|------|
|------------------------------|---|-------|-----|-----|------------|-------|-----|------|

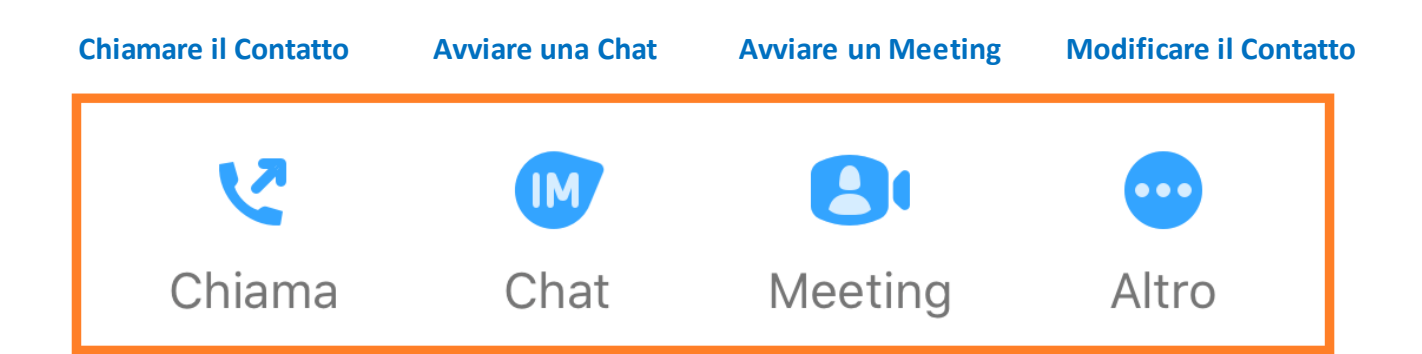

Dalla parte dedicata al Telefono è possibile chiamare e inviare sms al numero e chiamare l'interno

| Telefono                      |          |     |
|-------------------------------|----------|-----|
| <b>05912345679</b><br>ufficio | <b>C</b> | SMS |
| 5679<br>interfono             |          | L   |

Si può raggiungere o iniziare una conversazione scritta dalla sezione Chat

| Chat                       |    |
|----------------------------|----|
| 05912345679@ams.acantho.it | IM |
| MaX UC chat                |    |

A fine schermata tutti i collegamenti disponibili per il contatto

| Contatti Colleg        | ati       |              |                       |
|------------------------|-----------|--------------|-----------------------|
| Aziendale<br>Mario Ros | ssi       |              |                       |
| CommPort<br>Mario Ros  | al<br>ssi |              |                       |
| IM<br>Mario Ro         | ssi       |              |                       |
| Contatti               | Telefono  | <b>C</b> hat | <b>B</b> I<br>Meeting |

# **EFFETTUARE/RICEVERE UNA CHIAMATA**

Premendo sul pulsante Telefono si accede direttamente alla cronologia delle chiamate.

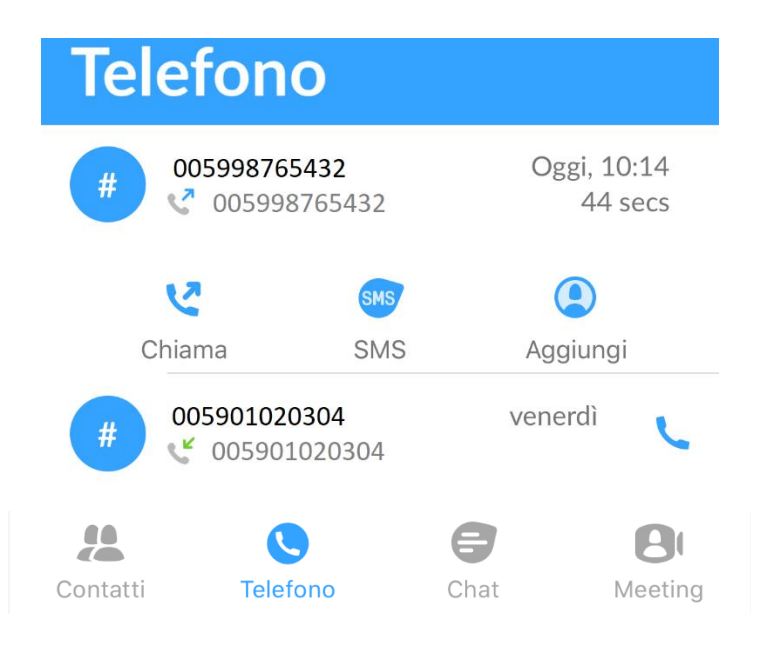

E' possibile richiamare, inviare un sms o aggiungere alla rubrica un contatto o un numero selezionandolo dal la cronologia chiamate mentre, sulla parte alta dello schermo, il pulsante Casella Vocale permette di gestire i messaggi.

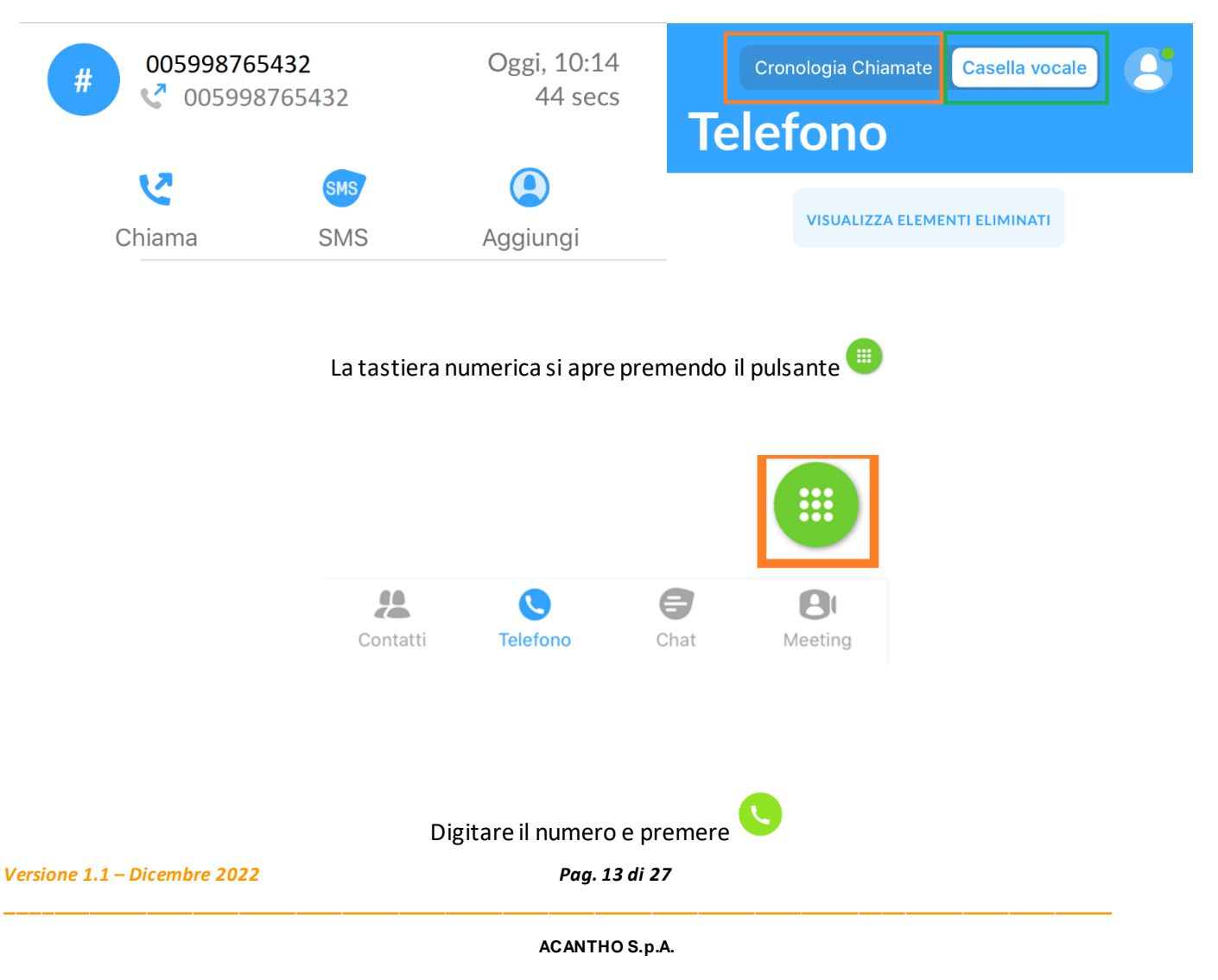

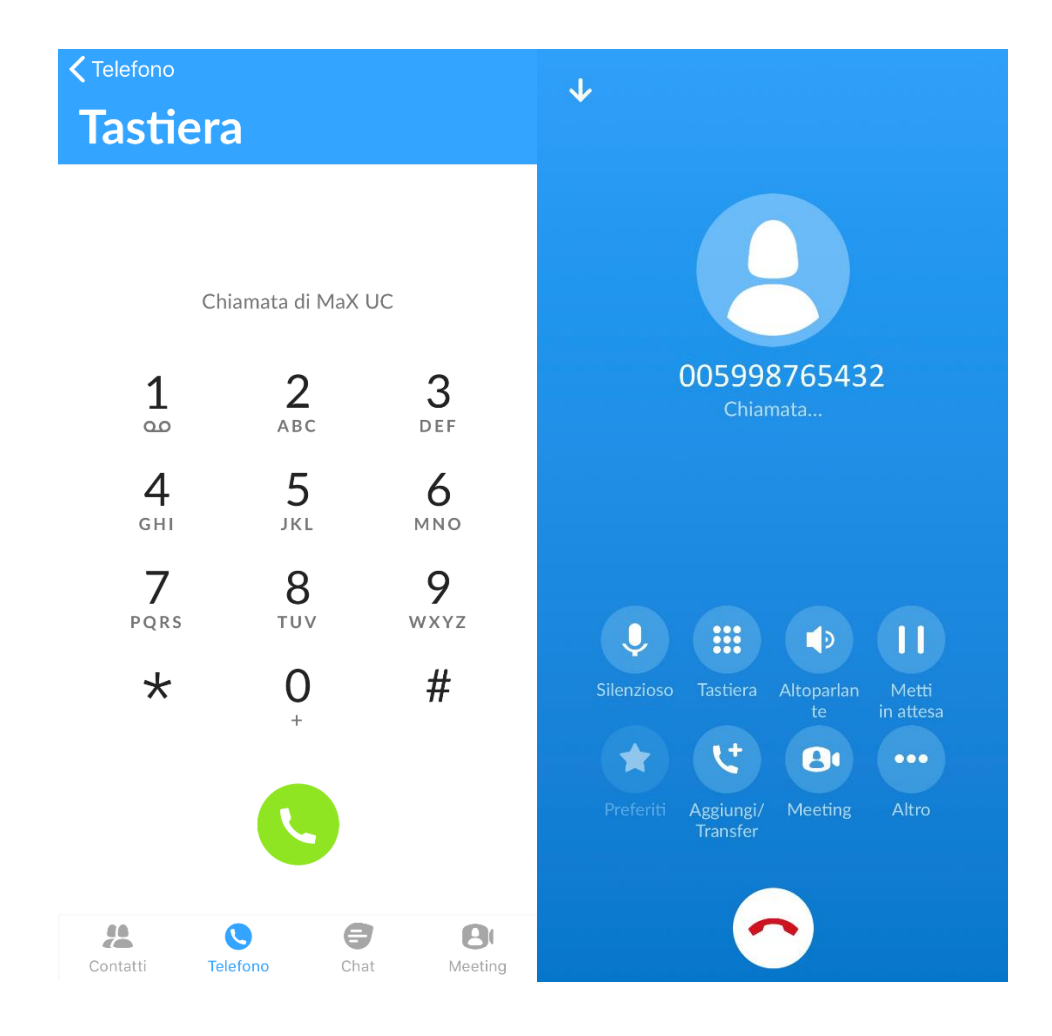

## Quando la chiamata è in corso si rendono disponibili diverse opzioni

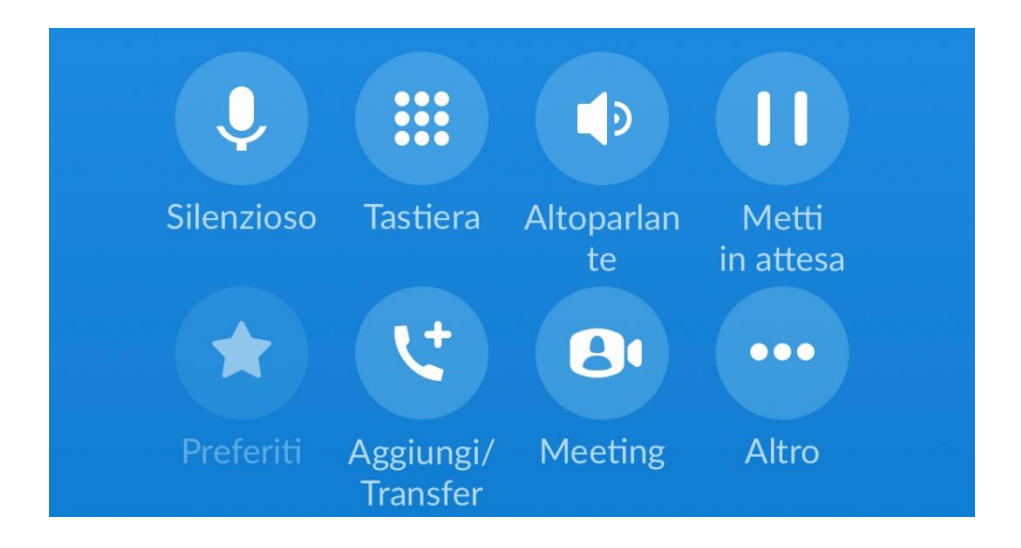

Versione 1.1 – Dicembre 2022

Pag. 14 di 27

# Nella parte superiore le impostazioni di chiamata, nella parte inferiore le opzioni di trasferimento, aggiunta interlocutore e passaggio da chiamata audio a videochiamata

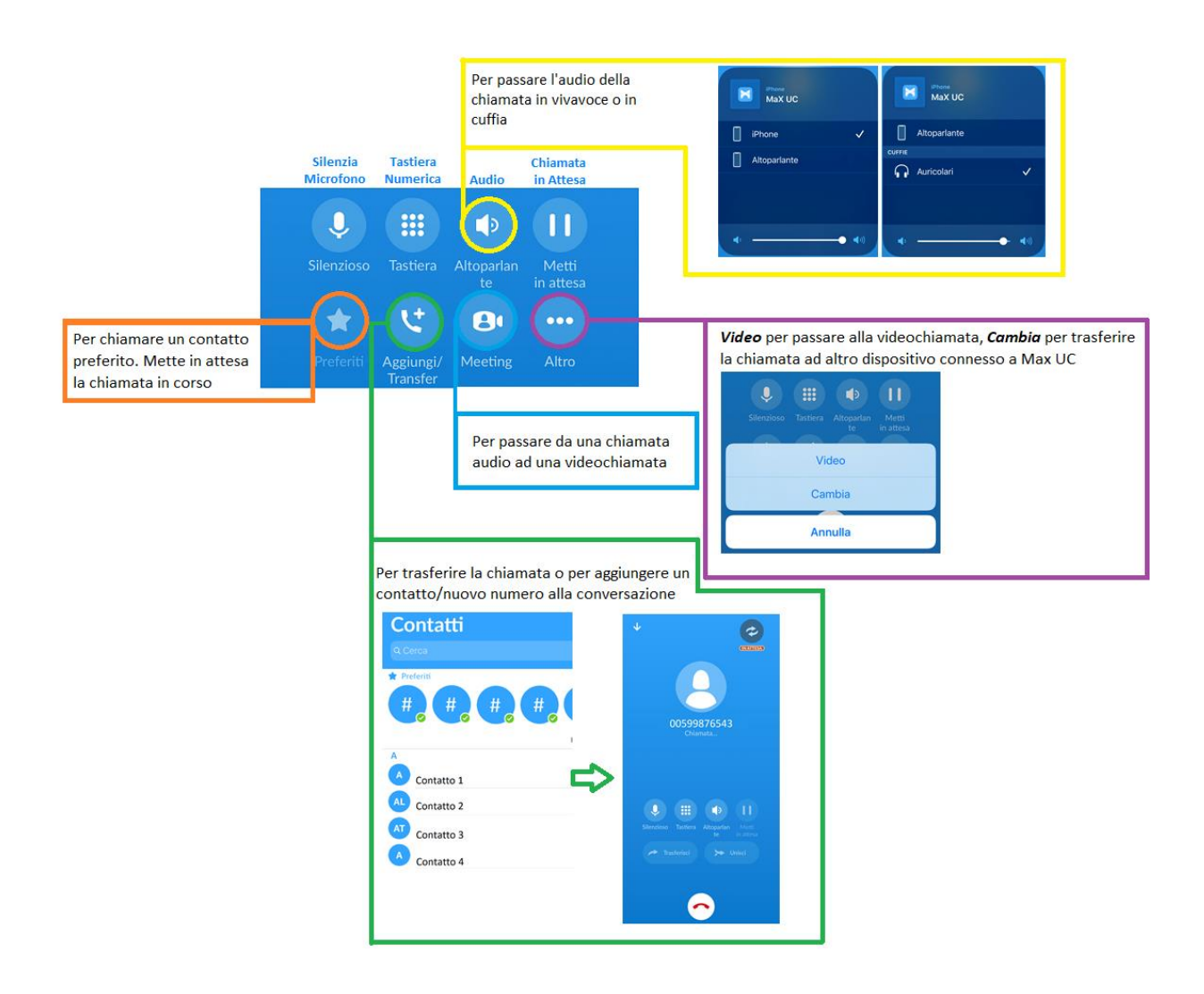

Quando si cerca di trasferire la chiamata o si prova ad aggiungere un contatto/nuovo numero alla conversazione si passa alla schermata seguente.

In Attesa per tornare alla chiamata precedente, **Trasferisci** per passare la chiamata al nuovo contatto/numero di telefono, **Unisci** per aggiungere il nuovo interlocutore alla chiamata in corso.

Versione 1.1 – Dicembre 2022

Pag. 15 di 27

Per aggiungere un preferito è sufficiente trascinare l'icona corrispondente al centro dello schermo

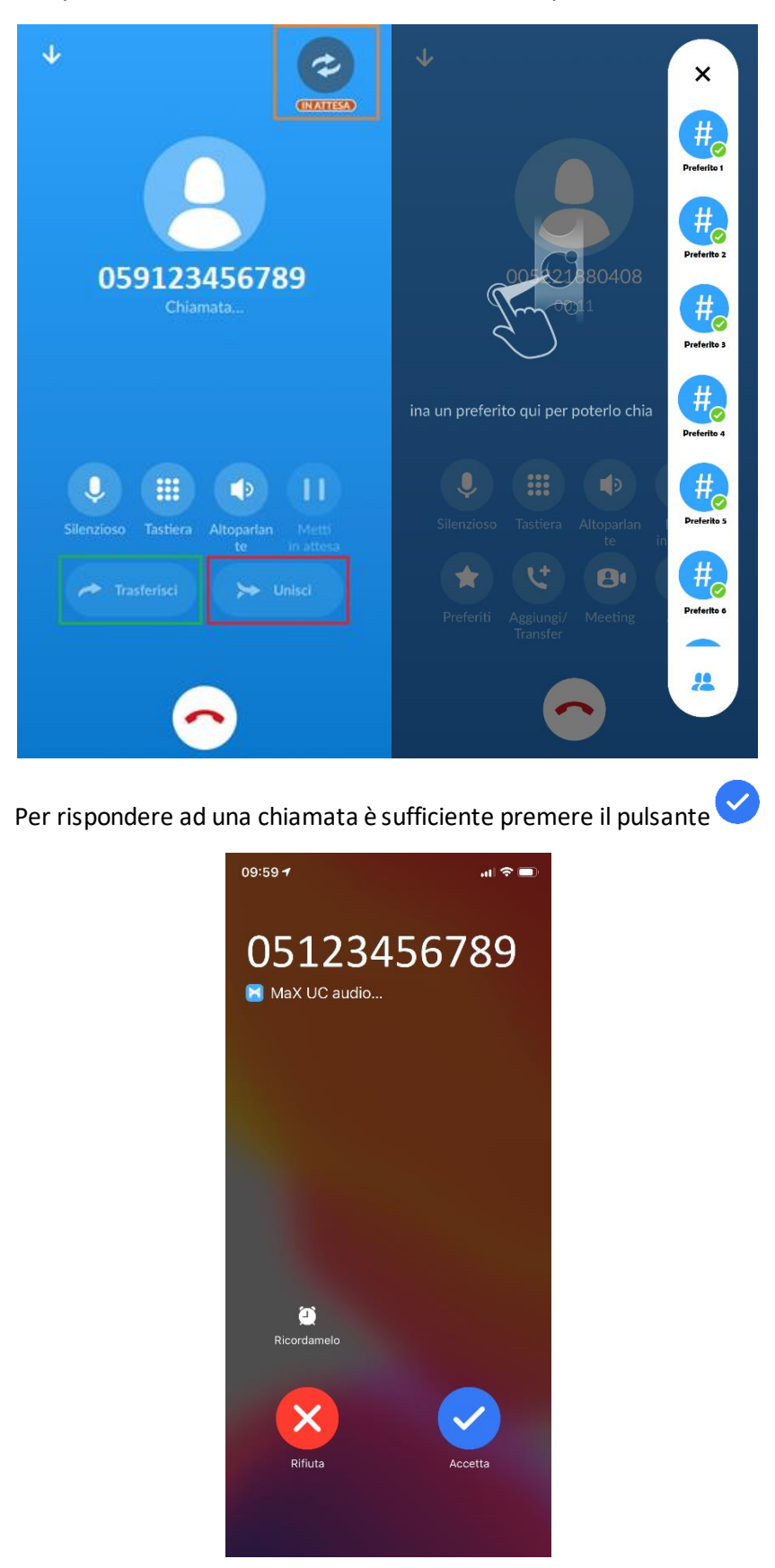

Oltre ad *accettare* e *rifiutare* la chiamata, è possibile impostare un promemoria di richiamata premendo il pulsante *Ricordamelo* 

Versione 1.1 – Dicembre 2022

Pag. 16 di 27

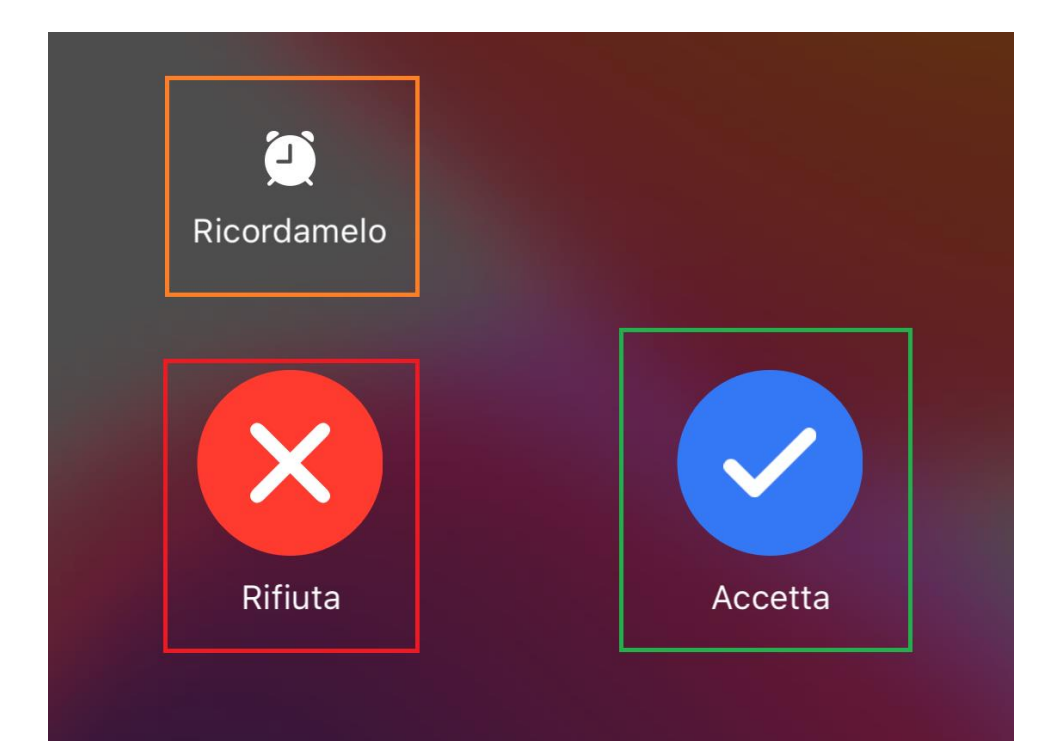

# 🔀 Chiamata MaX UC audio rifiutata

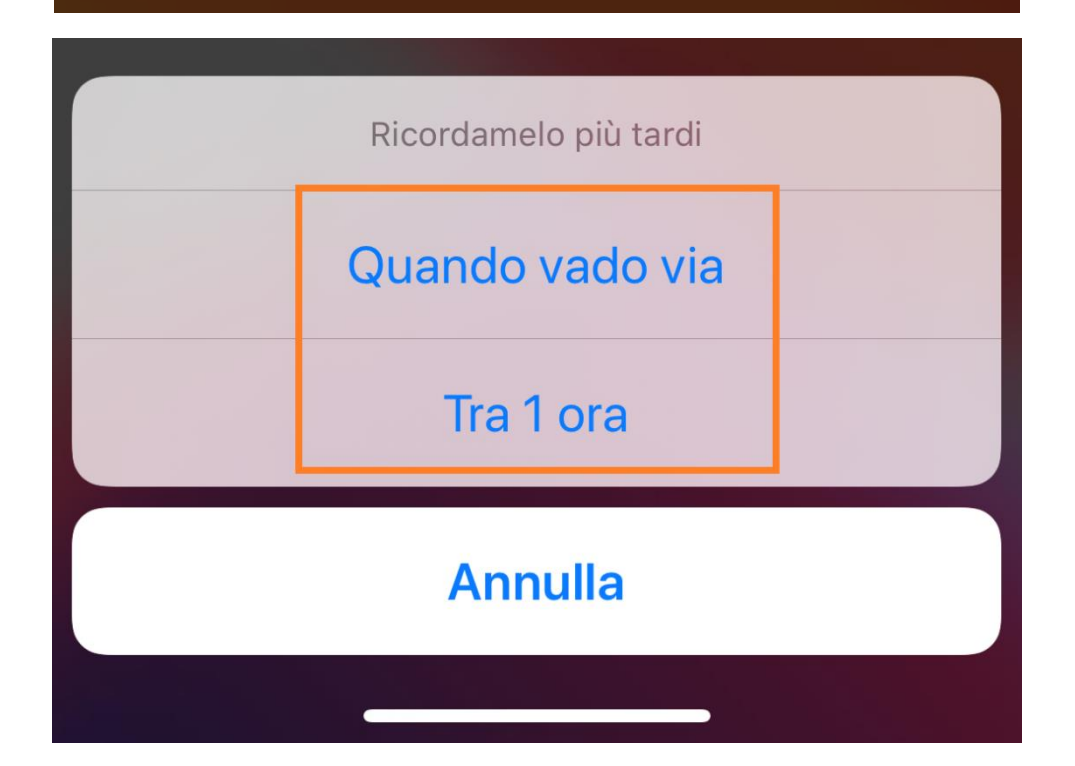

## **MEETING**

Pag. 17 di 27

Premendo il pulsante Si accede alla schermata Meeting.

E' possibile partecipare, creare o programmare un meeting come mostrato nella schermata sottostante

Meeting successivi permette invece di visualizzare i prossimi appuntamenti

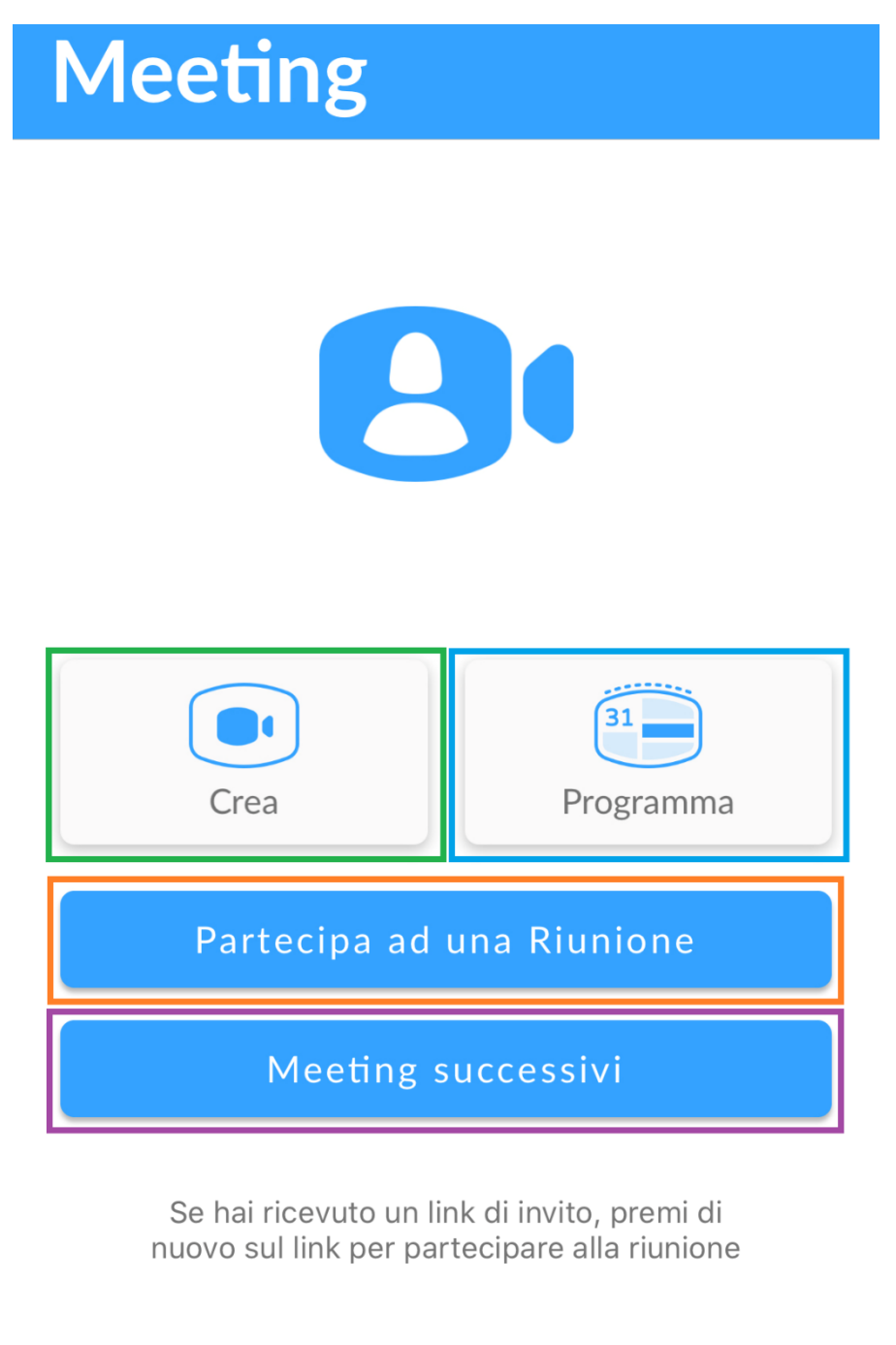

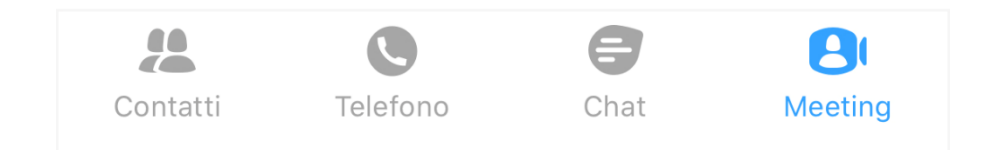

Versione 1.1 – Dicembre 2022

Pag. 18 di 27

Per partecipare ad un Meeting è necessario cliccare sul *link di invito* ricevuto via mail, oppure inserire l'*identificativo riunione*. L'identificativo riunione è un nome o un numero riportato sempre all'interno della mail di invito al meeting.

Il campo *visualizza nome* è relativo al proprio nome, il resto dei partecipanti alla riunione visualizzerà ciò che viene scritto in questo campo.

Visualizza Nome Identificativo di Riunione Partecipa alla Riunione Se hai ricevuto un link di invito, premi di nuovo sul link per partecipare alla riunione

Terminata la compilazione premere il pulsante Partecipa alla Riunione

Per avviare un meeting invitando i contatti presenti in rubrica premere sull'icona

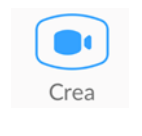

E selezionare il TAB

# Invita contatti IM

Scrivere il nome del contatto o sceglierne uno direttamente dalla rubrica

Una volta selezionati i partecipanti premere il pulsante Avvia Meeting

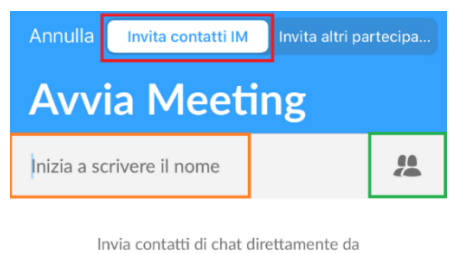

MaX UC

Invita altri condividendo il link del meeting.

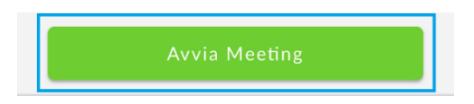

Versione 1.1 – Dicembre 2022

Pag. 19 di 27

#### ACANTHO S.p.A.

Per avviare un Meeting con partecipanti NON presenti in rubrica, premere il pulsante

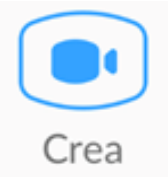

## E selezionare il TAB invita altri partecipanti

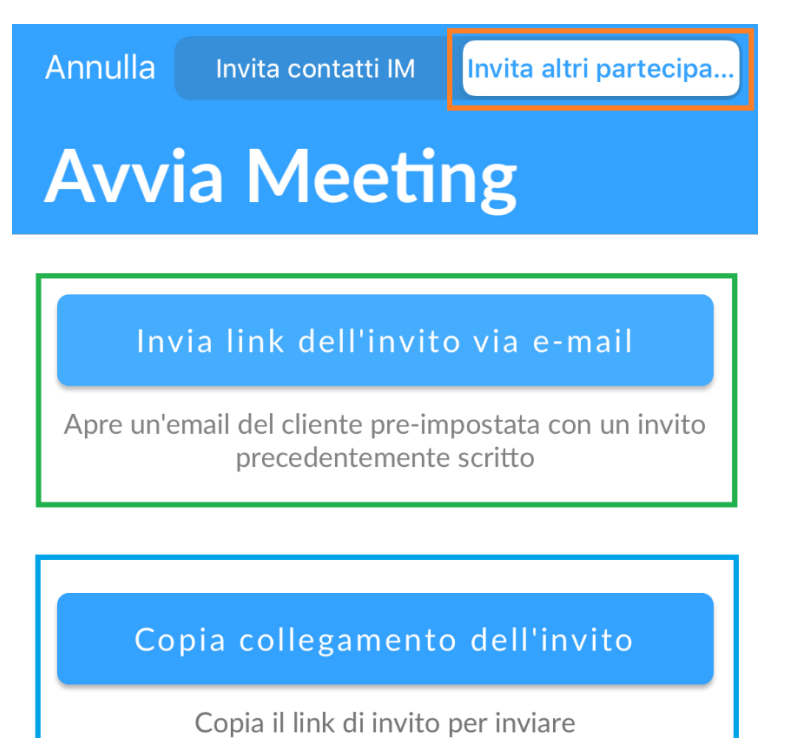

Invia link dell'invito via e-mail apre una mail pre-compilata ma editabile contenente il link all'invito e l'ID Meeting

tramite altri mezzi

### Annulla

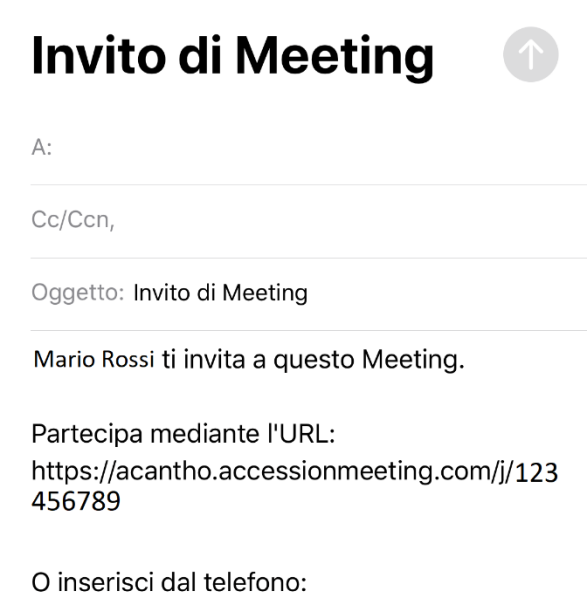

O Inserisci dal telefono:
+39 05998765432 o +39 051 98765321
ID meeting: 1234567890

### Invia link dell'invito via e-mail

Apre un'email del cliente pre-impostata con un invito precedentemente scritto

Versione 1.1 – Dicembre 2022

Pag. 20 di 27

Copia collegamento dell'invito permette di copiare/incollare il link d'invito e di inviarlo tramite altri mezzi

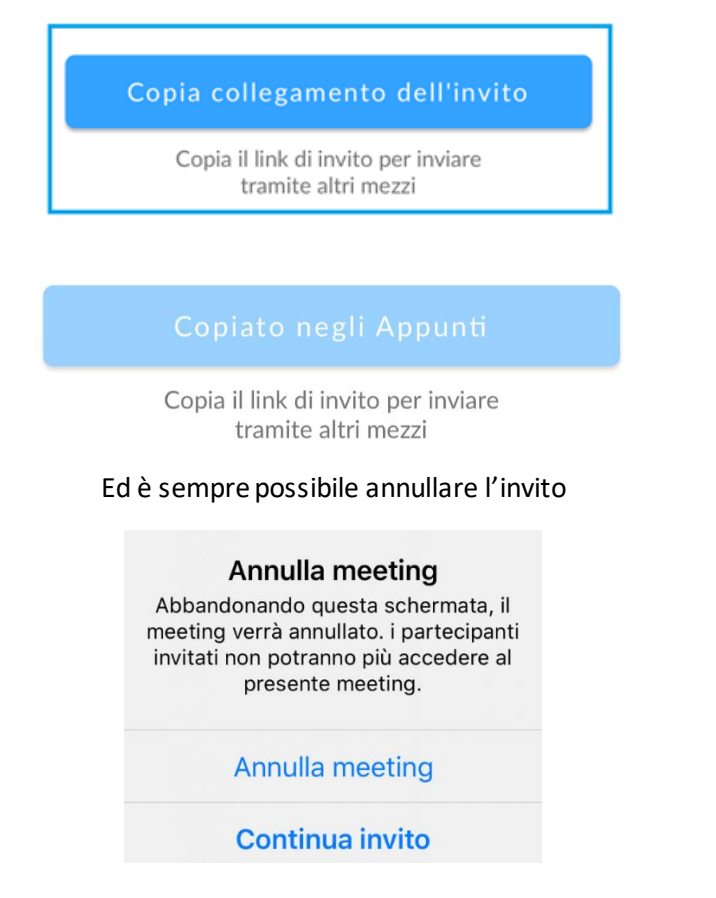

### Per programmare un meeting e fissarlo sul calendario premere sul pulsante

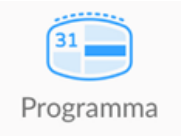

La schermata successiva permette di impostare i dettagli, confermare con il pulsante Programma Meeting

| Annulla     | Programma meeting           |                  |
|-------------|-----------------------------|------------------|
|             |                             |                  |
| Argomente   | o Meeting di Mar            | io Rossi 🗦       |
| QUANDO      |                             |                  |
| Inizio      | ven 12 giu,                 | 15:45 >          |
| Fine        | ven 12 giu,                 | 16:45 >          |
| Opzione d   | el fuso orario Eur          | ope/Rome         |
| Ripetizion  | e                           | 0                |
| SICUREZZA   | N .                         |                  |
| Richiedi ur | na password per partecipare | • •              |
| AZIONA LA   | VIDEOCAMERA QUANTO TI       | UNISCI           |
| Ospita un   | video                       | $\bigcirc \circ$ |
| Partecipar  | iti al video                | $\bigcirc \circ$ |

Pag. 21 di 27

A meeting avviato è possibile leggere l'**ID Meeting** in alto nella schermata, nella parte bassa dello schermo invece le opzioni principali:il pulsante per spegnere/accendere il **microfono**, per attivare o disattivare la **fotocamera**, il pulsante per **condividere i contenuti**, il pulsante per la **gestione dei partecipanti**, oltre al pulsante **per** raggiugere le opzioni aggiuntive

| $\mathbf{V}$ | Meeting                   |              |      |
|--------------|---------------------------|--------------|------|
| ⊈on          | ID Meeting<br>1234-56789  | ۵            |      |
|              |                           |              |      |
|              |                           |              |      |
|              |                           |              |      |
|              |                           |              |      |
|              |                           |              |      |
|              |                           |              |      |
| Q            |                           |              | •••  |
| Mute         | Start Video Share Content | Participants | More |
| S<br>pants   |                           |              |      |

II pulsante 🗖

porta alla schermata di gestione dei partecipanti

Nel ruolo dell'*Host* quando i partecipanti raggiungono la riunione restano nella sala d'attesa, il pulsante Admit consente l'accesso al meeting. Sono presenti anche le opzioni audio/video

| Participants (2)      |       |
|-----------------------|-------|
| Waiting (1)           |       |
| # Contatto 1          | Admit |
| Participants (1)      |       |
| Mario Rossi (Host,me) |       |

E in fondo alla schermata i pulsanti per accedere alla Chat di gruppo, per invitare altri partecipanti, per spegnere i microfoni di tutti gli altri partecipanti e per attivare i microfoni di tutti i partecipanti (Host escluso)

|                              | Chat Invite |            | Mute All | Unmute All |
|------------------------------|-------------|------------|----------|------------|
| Versione 1.1 – Dicembre 2022 |             | Pag. 22 di | 27       |            |

## Minimize Meeting rimpicciolisce la schermata video della riunione in corso Meeting Setting porta alle impostazioni avanzate

|             | Meeting Settings                                                       |
|-------------|------------------------------------------------------------------------|
|             | Minimize Meeting                                                       |
|             | Disconnect Audio                                                       |
|             | Meeting Settings                                                       |
|             | MEETINGS                                                               |
|             | Lock Meeting                                                           |
|             | When enabled, new participants cannot join                             |
|             | Lock Share                                                             |
|             | When enabled, only the host can share content                          |
|             | Mute on Entry                                                          |
|             | When enabled, automatically mute participants as they join the meeting |
|             | Play Chime for Enter/Exit                                              |
|             | When enabled, play a sound as participants join or leave the meeting   |
|             | Put Participant in Waiting Room On Entry                               |
|             | Allow Participants to Chat with Everyone >                             |
|             | Allow Participants to Rename                                           |
| Il pulsante | permette di condividere con gli altri partecipanti                     |
|             |                                                                        |
|             | Photos                                                                 |
|             | Photos<br>Website URL                                                  |
|             | Photos<br>Website URL<br>Bookmark                                      |

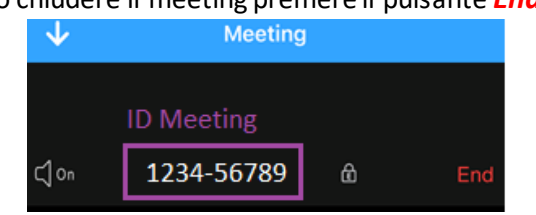

```
Versione 1.1 – Dicembre 2022
```

Pag. 23 di 27

## **CHAT TESTUALE**

Anche la chat richiede l'accesso, selezionare il **TAB** corrispondente e compilare con Username e Password

|                               | Altro |            | × | #         |
|-------------------------------|-------|------------|---|-----------|
| Accedi all'account della chat | Cha   | at         |   |           |
|                               | #     | Contatto 1 |   | venerdì   |
| 059123456                     |       | Test Chat  |   |           |
| *****                         | #     | Contatto 2 |   | venerdì   |
| Ricorda password              |       | Test Chat  |   |           |
| Accedi                        | #     | Contatto 3 |   | mercoledì |
|                               |       | Test Chat  |   |           |
|                               |       |            |   |           |
|                               |       |            |   |           |

|          |          | 9    | 8       |
|----------|----------|------|---------|
| Contatti | Telefono | Chat | Meeting |

L'opzione per uscire dalla chat è visibile dopo aver selezionato Altro in alto a sinistra

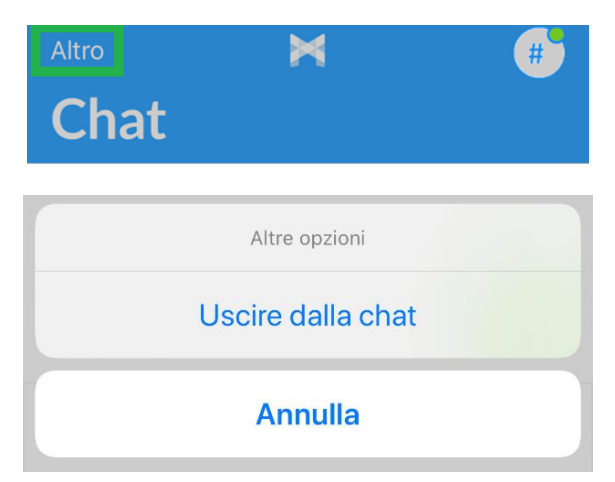

Versione 1.1 – Dicembre 2022

Pag. 24 di 27

In Chat è possibile chiamare direttamente il contatto, allegare file e cliccando sul nome del contatto si accede alla schermata Dettagli di Conversazione

| <b>く</b> Chat                    | 🔘 Cont                                       | atto 1 >                                  | Chiama                |
|----------------------------------|----------------------------------------------|-------------------------------------------|-----------------------|
|                                  |                                              |                                           | Ok                    |
| Test Tes<br>Test Tes<br>Test Tes | st Test Test<br>st Test Test<br>st Test Test | Test Test To<br>Test Test To<br>Test Test | est<br>est            |
|                                  |                                              | Test Tes                                  | st Test               |
|                                  | Tes                                          | t Test Test <sup>-</sup>                  | Test                  |
| Test Tes                         | t Test                                       |                                           |                       |
|                                  |                                              |                                           |                       |
| 🖉 Sta scriv                      | vendo                                        |                                           | $\rightarrow$         |
| Contatti                         | Telefono                                     | <b>(</b><br>Chat                          | <b>B</b> t<br>Meeting |

La schermata Dettagli di Conversazione offre diverse opzioni già sulla parte superiore dello schermo.

Si può chiamare il contatto – tornare alla chat – avviare un meeting – visualizzare i dettagli del contatto

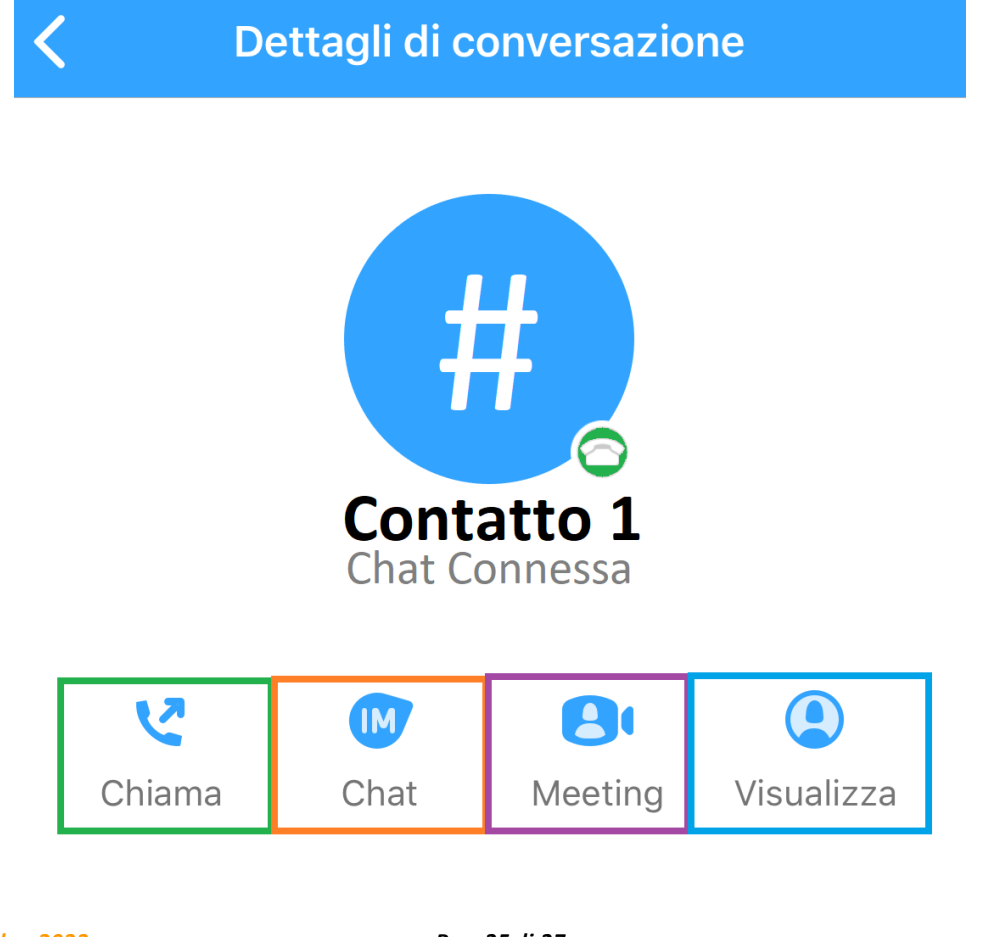

Versione 1.1 – Dicembre 2022

Pag. 25 di 27

Le opzioni restanti permettono di **Aggiungere Partecipanti** alla conversazione, di **Esportare la Cronologia** (non esporta la cronologia di tutte le conversazioni presenti in chat) e di **Cancellare la Conversazione** 

| 5 |
|---|
|   |
|   |
|   |
|   |

Per aggiungere partecipanti è sufficiente scorrere la schermata e seguire l'ordine alfabetico oppure degitare il nome del contatto nel campo **Cerca** 

| < Indietro | Aggiungi Partecipanti            |                  |
|------------|----------------------------------|------------------|
| Q Cerca    |                                  |                  |
| A          |                                  |                  |
| ○ #ø       | Contatto 1<br>In Linea           |                  |
| ○ #∞       | Contatto 2<br>Non in linea       | AB               |
| С          |                                  | CD               |
| ○ (#@      | Contatto 3<br>Occupato           | E<br>F<br>G      |
| D          |                                  | i i              |
| ○ (#₀      | <b>Contatto 4</b><br>In Chiamata | K L M            |
| 0 #        | Contatto 5<br>Chat disconnessa   | O<br>P<br>Q      |
| E          |                                  | R                |
| 0 🐙        | Contatto 6<br>In Chiamata        | T<br>U<br>V<br>W |
| ○ #⊗       | Contatto 7<br>Chat disconnessa   | X<br>Y<br>Z<br># |

Per iniziare una nuova conversazione in chat senza passare da un contatto è sufficiente premere il pulsante 🕑

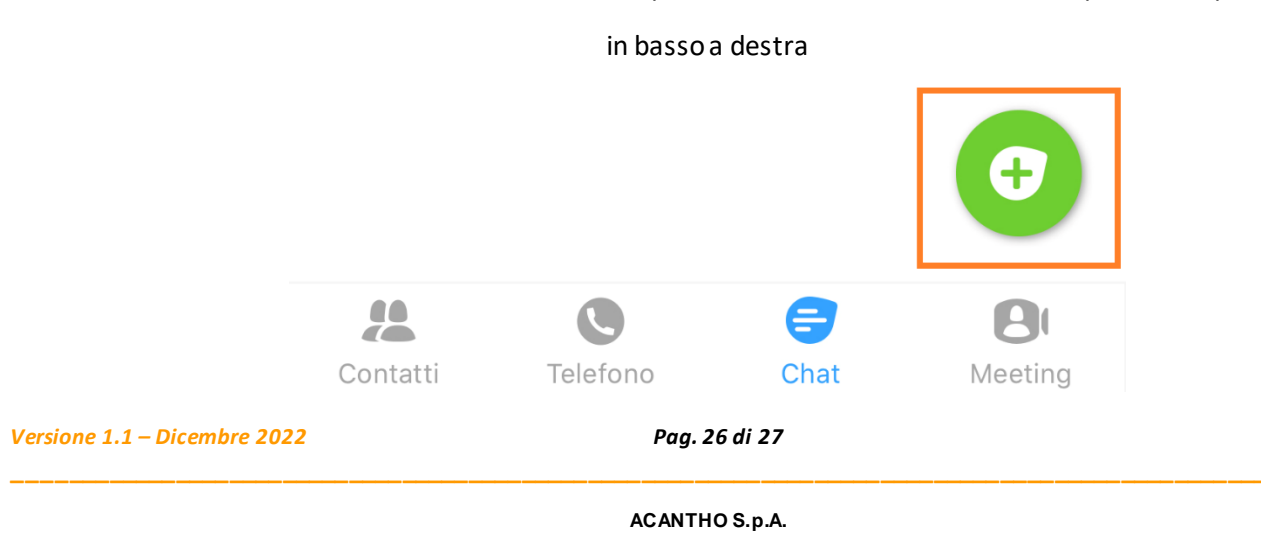

## **PRIVACY E SICUREZZA**

Ad ogni accesso a **MaX UC Mobile** è possibile scegliere se memorizzare la password nel dispositivo, in questo modo al prossimo avvio non vi sarà chiesto di inserire le credenziali di accesso che restano memorizzate nell'applicazione/dispositivo.

Se state utilizzando un dispositivo condiviso, si consiglia di non memorizzare la password in modo che non venga eseguito l'accesso automatico al prossimo avvio e che l'utilizzatore successivo debba inserire le proprie credenziali

Al termine dell'utilizzo si consiglia di premere sull'icona di stato in alto a destra e selezionare *Disconnettiti* scorrendo nella pagina fino in fondo.

-Max UC MOBILE IN BREVE - PROFILO E IMPOSTAZIONI -CONTATTI -EFFETTUARE/RICEVERE UNA CHIAMATA -MEETING -CHAT TESTUALE -PRIVACY E SICUREZZA

Pag. 27 di 27